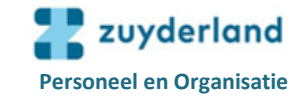

## 1. Inloggen in Mijn P&O

**1.1 Inloggen binnen WeCare:** open Zuydernet en klik op het pijltje achter Klik links (onder rubriek **Onze links**) op **Mijn P&O** en Mijn P&O opent direct.

#### 1.2 Inloggen vanuit thuis:

- Ga naar: https://wecarehome.zuyderland.nl
- Kies in het scherm de html-versie (rechts).
- Log in met je vaste WeCare-gegevens (Zuyderland e-mailadres en wachtwoord).
- Je ontvangt een sms bericht met een 6-cijferige code.
- Vul deze code in bij Next code.
- Klik op het WeCare pictogram.
- Open Zuydernet en ga verder zoals beschreven onder § 1.1

## 2. Uitloggen in Mijn P&O

Het verlaten van Mijn P&O gebeurt m.b.v. het pictogram **Uitloggen** rechtsboven in het scherm.

## 3. Bureaublad Mijn P&O

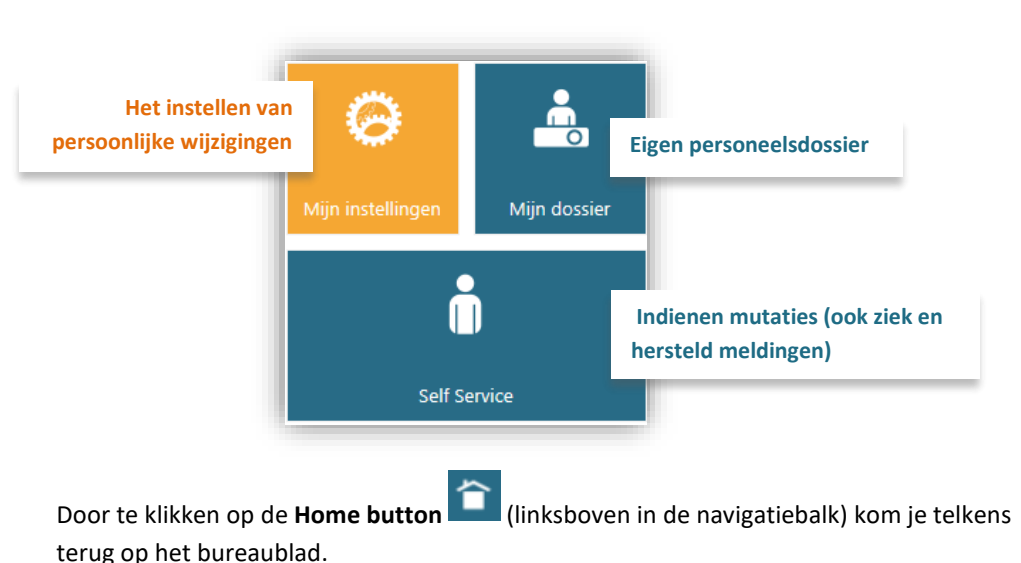

## 4. Tegel Self Service

Door op de tegel **Self Service** te klikken wordt onderstaand scherm getoond waar je o.a. jouw persoonlijke gegevens kunt inzien en wijzigen, declaraties kunt indienen of je ziek en hersteld kunt melden.

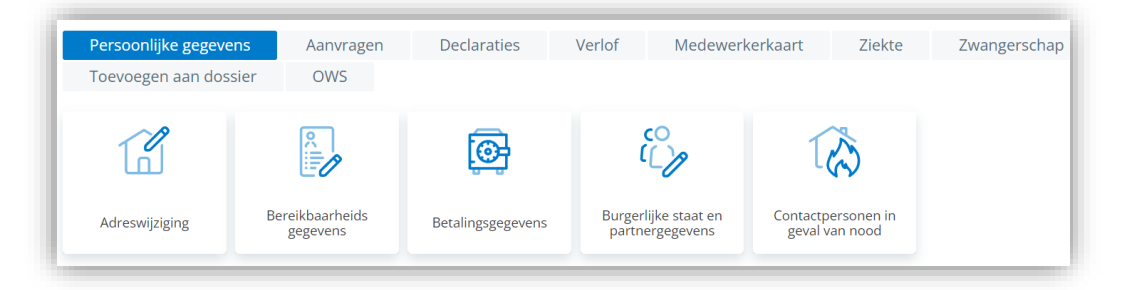

### 4.1 Uitleg rubrieken (links)

| Start            | Hier zijn alle tabbladen met bijbehorende tegels gepubliceerd. Dit is het beginpunt voor het indienen van een mutatie.                                                                             |
|------------------|----------------------------------------------------------------------------------------------------|
| Te doen          | Hier staan taken voor je klaar. Dit zijn de mutatieformulieren die ingevuld en/of<br>verzonden moeten worden. Is er een openstaande mutatie, dan opent het<br>programma standaard in deze rubriek. |
| Gedaan           | Hier staan alle mutaties waarbij je zelf minstens één activiteit hebt uitgevoerd.                                                                                                    |
| Archief          | Hier staan alle mutaties die zijn ingediend (door jou zelf of anderen) en waarbij je<br>zelf minstens één activiteit hebt uitgevoerd. Verder is hier de status van een<br>mutatie te zien.         |
| Beknopte<br>Help | Hier staat nadere toelichting vermeld. Tevens is bij diverse mutaties op het formulier zelf al een help functionaliteit door te klikken op ?.                                                      |

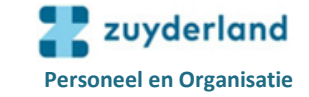

#### 4.2 Tabbladen (onder rubriek Start)

| Persoonsgegevens | Wijzigen van jouw persoonlijke gegevens.                                  |  |  |  |
|------------------|---------------------------------------------------------------------------|--|--|--|
| Aanvragen        | Aanvragen van diverse diensten.                                           |  |  |  |
| Declaraties      | Indienen van declaraties.                                                 |  |  |  |
| Verlof           | Indienen van zorgverlof, onbetaald verlof en ouderschapsverlof.           |  |  |  |
| Medewerkerkaart  | Hier kun je jouw persoonlijke gegevens raadplegen zoals die op dat moment |  |  |  |
| Medewerkerkaart  | voor jou gelden en bij P&O bekend zijn.                                   |  |  |  |
| Verzuim          | Indienen van ziek en hersteld meldingen.                                  |  |  |  |
| Zwangerschap     | Aanvraag zwangerschapsverlof.                                             |  |  |  |
| Toevoegen aan    | Diverse decumentan teologican con isuw decsier                            |  |  |  |
| dossier          | Diverse documenten toevoegen aan jouw dossier.                            |  |  |  |
| OWS              | Wijziging doorgegeven met betrekking tot diverse kenmerken in OWS.        |  |  |  |

#### 4.3 Indienen mutatie (voorbeeld)

Onder ieder tabblad worden diverse tegels getoond. Als voorbeeld voor het gebruik van een tegel laten we een adreswijziging zien. Op Zuydernet (<u>Staf & Ondersteuning | P&O | Mijn P&O | instructies voor medewerkers</u>) staan uitgebreide beschrijvingen van diverse tegels.

Door op de tegel Adreswijziging te klikken kom je in onderstaand scherm:

| Indien je woonland wijzigt: pas                                                                                            | eerst het veld 'Land' aan.                                     |           |                                                    |
|----------------------------------------------------------------------------------------------------|----------------------------------------------------------------|-----------|----------------------------------------------------|
| Omschrijving                                                                                                    | Nieuwe gegevens                                                |           | Oude gegevens op 30-06-202                         |
| Ingangsdatum *                                                                                                    | ä                                                              |           |                                                    |
| Woonadres - Postcode *                                                                                                    | 6373 TB                                                        |           | 52531                                              |
| Woonadres - Huisnummer *                                                                                                   | 23                                                             | 145       |                                                    |
| Huisnummer toevoeging                                                                                                    |                                                                |           |                                                    |
|                                                                                                    |                                                                |           |                                                    |
| Woonadres - straatnaam *                                                                                                   | ⊖ Valder                                                       |           | Heerlenerstasse                                    |
| Woonadres - straatnaam *<br>Woonplaats *                                                                                   | ⊖ Valder<br>LANDGRAAF                                          |           | Heerlenerstasse<br>Übach-Palenberg                 |
| Woonadres - straatnaam *<br>Woonplaats *<br>Land *                                                                         | <ul> <li>Valder</li> <li>LANDGRAAF</li> <li>Q, NL</li> </ul>   | Nederland | Heerlenerstasse<br>Übach-Palenberg<br>DE Duitsland |
| Woonadres - straatnaam *<br>Woonplaats *<br>Land *<br>Is dit ook uw postadres ?<br><b>Vergeet niet in het laatste sche</b> | Valder LANDGRAAF  Ja NL  Ja Nee  rm op 'Verzenden' te klikken! | Nederland | Heerlenerstasse<br>Übach-Palenberg<br>DE Duitsland |

Hier vul je jouw wijzigingen in. Maak gebruik van het kalenderpictogram

invullen van data en van het vergrootpictogram <sup>Sol</sup> indien je een keuze moet maken. Volg de instructies op het scherm en klik op **Verder**. Op het volgende scherm kun je het formulier m.b.v. de knop **Verzenden**, versturen naar P&O, waar jouw mutatie verwerkt zal worden.

Met de knop Verwijderen, annuleer je de wijziging.

Indien je het formulier hebt verzonden kun je bij de rubriek **Archief** (links in het menu) de status van jouw ingediende mutatie volgen.

#### 4.4 Wat te doen als de wijziging niet correct is ingevoerd en je deze retour ontvangt?

Als je een wijziging hebt ingediend en er is iets niet goed ingevuld, dan krijg je de mutatie retour. Je ontvangt een e-mail dat er een taak/actie in Self Service klaarstaat. Op het moment dat je inlogt in Mijn P&O en op de tegel Self Service klikt, kom je gelijk in de rubriek **Te doen**\*. Klik je op de taak/actie, dan verschijnt er een mededeling. Je kunt jouw wijziging corrigeren en opnieuw indienen.

#### 4.5 Wat te doen als er een taak voor je klaarstaat?

Als er een taak voor je klaarstaat ontvang je een e-mail dat er een taak/actie in Self Service klaarstaat. Op het moment dat je inlogt in Mijn P&O en op de tegel Self Service klikt, kom je gelijk in de rubriek **Te doen**\*. Vul de schermen die verschijnen en klik telkens op **Verder** totdat je het formulier kunt **Verzenden** naar P&O.

Met de knop Verwijderen, annuleer je de wijziging.

Indien je het formulier hebt verzonden kun je bij de rubriek **Archief** (links in het menu) de status van jouw ingediende mutatie volgen.

\* Voorbeeld taak/actie

| ĺ | Te doen |     |                    |            |             |        |                |
|---|---------|-----|--------------------|------------|-------------|--------|----------------|
|   | ⊕ ⊖ ⊖   | ⇒ → | $\bigtriangledown$ |            |             |        |                |
|   |         | S   | В                  | Datum      | Activiteit  | Mut.nr | Formulier      |
|   | ÷       |     |                    | 30-06-2020 | Indienen MW | 553151 | Adreswijziging |

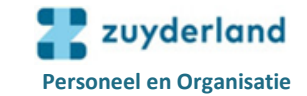

### 5. Tegel Mijn instellingen

Door op het bureaublad op de tegel **Mijn instellingen** te klikken, kom je in een scherm waar je aan de linkerkant een aantal onderwerpen ziet om jouw persoonlijke instellingen te wijzigen.

| 🕑 Mijn instellingen                                                                                                    | Profiel aanpassen                                                               |
|----------------------------------------------------------------------------------------------------|---------------------------------------------------------------------------------|
| Mijn instellingen<br>Overzicht<br>Account aanpassen<br>Ermälservice salarispecificaties<br>Tegels op bureaublad<br>Websites<br>Menubalk | Profiel aanpassen  Profiel aanpassen  E-mailadressen  Privé e- mailadres  E-t f |
|                                                                                                    | Mobiel nummer                                                                   |

Bijvoorbeeld bij **Profiel aanpassen** kun je jouw mobiel nummer invoeren.

Door op de groene diskette 😬 te klikken kun je jouw wijzigingen vervolgens opslaan.

Bij **E-mailservice salarisspecificatie** kun je instellen of je jouw salarisstrook per e-mail met een bijlage wilt ontvangen of dat je een notificatie wilt ontvangen op het moment dat de salarisstrook beschikbaar is.

Door op de tegel **Mijn dossier** te klikken kom je in jouw eigen personeelsdossier.

# 6. Tegel Mijn dossier

Hieronder zie je een voorbeeld van een personeelsdossier.

|                              | Resultaten Weergave |    |                                 |        |         |                    |
|------------------------------|---------------------|----|---------------------------------|--------|---------|--------------------|
|                              | Acties              |    | ~                               |        |         |                    |
| ∧ Medewerker dossier         |                     | B  | Documentsoort                   | Jaar w | Periode | Publicatiedatum    |
| Stagiaire                    |                     |    | Documentsoort                   | uddi + | Tenode  | Tublicatiedatum    |
| Indiensttreding regulier     |                     | 0  | Salarisspecificatie werknemer   | 2020   | 1       | 24-1-2020 06:00:00 |
| Persoonsgegevens             |                     | £  | Salarisspecificatie werknemer   | 2020   | 2       | 25-2-2020 06:00:00 |
| Arbeidsvoorwaarden           |                     | IJ | Salansspecificatie werkitertier | 2020   | 2       | 23-2-2020 00.00.00 |
| Einde arbeidsovereenkomst    |                     | ſ  | Salarisspecificatie werknemer   | 2020   | 3       | 25-3-2020 06:00:00 |
| Diploma's                    |                     | Г  | Salarisspecificatie werknemer   | 2020   | 4       | 24-4-2020 06:00:00 |
| Functioneren en ontwikkeling |                     | Ð  | Salarisspecificatie werknemer   | 2020   | 4       | 24-4-2020 00.00.00 |
| Verlof                       |                     | ſ  | Salarisspecificatie werknemer   | 2020   | 5       | 25-5-2020 06:00:00 |
| Verzuimadministratie         |                     | _  |                                 |        |         |                    |
| МКА                          |                     | 5  | Salarisspecificatie werknemer   | 2020   | 6       | 25-6-2020 06:00:00 |
| ∧ Salaris                    |                     | 0  | Salarisspecificatie werknemer   | 2019   | 1       | 25-1-2019 06:00:00 |
| Salarisspecificatie          |                     |    |                                 |        |         |                    |
| Jaaropgaaf                   |                     | ſ  | Salarisspecificatie werknemer   | 2019   | 2       | 25-2-2019 06:00:00 |
| Overig                       |                     | C  | Salarisspecificatie werknemer   | 2019   | 3       | 25-3-2019 06:00:00 |

In de linkerkant staan de hoofdmappen van het personeelsdossier. Wanneer je op de rubriek **Medewerker dossier** klikt, krijg je de gehele inhoud van jouw dossier in één oogopslag te zien. Door te klikken op een map (bijv. Salaris), krijg je rechts alleen de inhoud van die map te zien. Klik je vervolgens op een document dan wordt dit geopend in het tabblad **Weergave**. 20 oktober 2022

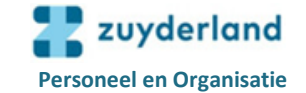

 $\sim$ 

Boven het document staan pictogrammen:

- voor in- en uitzoomen
- voor openen in PDF (om eventueel te printen of op te slaan)
- en het vergrootglas voor de zoekfunctie.

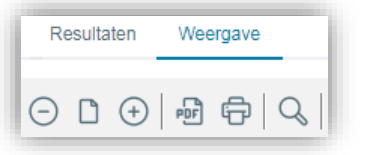

Als er meerdere pagina's in een document staan kun je met de pijltjes onderaan navigeren naar een volgende of vorige pagina.

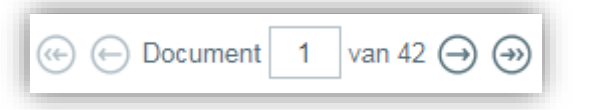

# 7. Toevoegen bijlage

Klik voor het toevoegen van een bijlage op de blauwe driehoek in de balk Bijlagen:
 (Negeer de balk Bijlagen van andere activiteiten)

| 0 | Bijlagen |  |
|---|----------|--|
|   | 0        |  |

- Klik vervolgens op de paperclip:

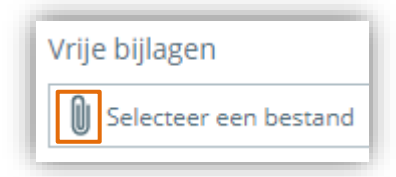

- Kies een opgeslagen bestand en voeg dit toe.

| Vrij | je bijlagen                   |  |  |  |  |  |
|------|-------------------------------|--|--|--|--|--|
| 0    | Selecteer een bestand         |  |  |  |  |  |
|      | Test bijlage.docx Verwijderen |  |  |  |  |  |

Het bestand wordt zichtbaar (Test bijlage.doxc) en is toegevoegd. Door op de knop **Verwijderen** te klikken wordt het bestand verwijderd.